## Checking OLS Progress Quick Reference Guide

1. Log into the LC account and click on the progress tab.

|      | Home       | 🔠 Plan 🔻     | Progress 🔻            | Courses V         | 🔀 K-Mail 🔻 | Community 🔻 | ? Help 🔻 |
|------|------------|--------------|-----------------------|-------------------|------------|-------------|----------|
| r    | The drond  |              | Il list all of your s | tudopt's courses  |            |             |          |
| ۷.   | me uropu   | own menu wi  | in list all of your s | student's courses | •          |             |          |
| 3.   | Select the | top progress | option.               |                   |            |             |          |
| ress |            |              |                       |                   |            |             |          |

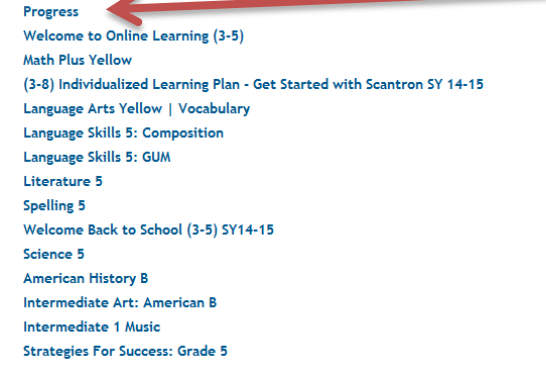

4. On the far right you will see the Change Progress view options. Select Calculate Projected end dates.

|               | Channel and the second second s |  |
|---------------|----------------------------------------------------------------------------------------------------|--|
|               | Change progress view options:                                                                                                    |  |
|               | View optional lessons in<br>progress calculations                                                                                                    |  |
| $\rightarrow$ | Calculate projected end dates                                                                                                    |  |
|               | Show hidden courses                                                                                                    |  |
|               | Show number of lessons                                                                                                    |  |
|               | Show alerts                                                                                                    |  |
|               | For all courses                                                                                                    |  |
|               | For core courses only                                                                                                    |  |
|               |                                                                                                    |  |
|               | (c)parto                                                                                                    |  |

5. Then click update.

6. This will provide you with information for how to check the expected end date for your student to complete all of the lessons in the curriculum by the end of the year. Please note that our last day of school is June 4<sup>th</sup>. If your student's projected end date is later than 6/04/2015 you will need to complete extra lessons in that subject.

## Checking OLS Progress Quick Reference Guide

| Core lessons only are included |         | KEY: COMPLETED NOT MASTERED SKIPPED NOT COMPLET |
|--------------------------------|---------|-------------------------------------------------|
| Math                           |         |                                                 |
| Math Plus Red                  |         | Projected End Date: 06/04/1                     |
| 8% 1%                          | 91%     | 100% Total Lessons                              |
| View Progress Details >        |         |                                                 |
| Language Arts                  |         |                                                 |
| Literature 4                   |         | Projected End Date 06/11/1                      |
| 8% 1%                          | 91%     | 100% Total Lessons                              |
| View Progress Details 🕨        |         |                                                 |
| Language Skills 4: Compo       | sition  | Projected End Date 06/17/1                      |
| 9%                             | 91%     | 100% Total Lessons                              |
| View Progress Details 🕨        |         |                                                 |
| Language Skills 4: GUM         |         | Projected End Date: 06/03/1                     |
| 9%                             | 91%     | 100% Total Lessons                              |
| View Progress Details 🕨        |         | $\sim$                                          |
| Spelling 4                     |         | Projected End Date: 06/05/1                     |
| 8%                             | 92%     | 100% Total Lessons                              |
| View Progress Details >        |         |                                                 |
| Language Arts Red   Voc        | abulary | Projected End Date: 06/05/1                     |
| 70/ 40/                        | 0.2%    |                                                 |

- 7. Also please notice the 1% in Literature that is pink. That means that this example student has non mastered lessons in Literature 4. By clicking on Literature 4 in blue you will be taken to the course progress.
- 8. From there you can see the lessons in the course. You are able to click on the Non Mastered lessons to "master" and go over them again. You are also able to click on the Non Completed lessons to "catch up" on any missed lessons.

| Projected End Date:                                          | 06/11/15<br><b>91%</b>                                |          | Course Teacher:<br>100% Total Lessons View all |            |          |                               |     |
|--------------------------------------------------------------|-------------------------------------------------------|----------|------------------------------------------------|------------|----------|-------------------------------|-----|
| Core lessons only and<br>KEY: COMPLETE<br>View Progress Deta | only are included MPLETED NOT MASTERED SKIPPED NOT CO |          |                                                | PLETED     |          | Homeroom Teacher:<br>View all |     |
| Completed: 14                                                | Not Mastered: 1                                       | Not Comp | leted: 159                                     | Skipped: 0 |          |                               |     |
| 2: Lesson 2 From                                             | m Tiger to Anansi                                     | 09/11/14 | Objectives                                     | ; No as:   | sessment | N/A                           | N/A |